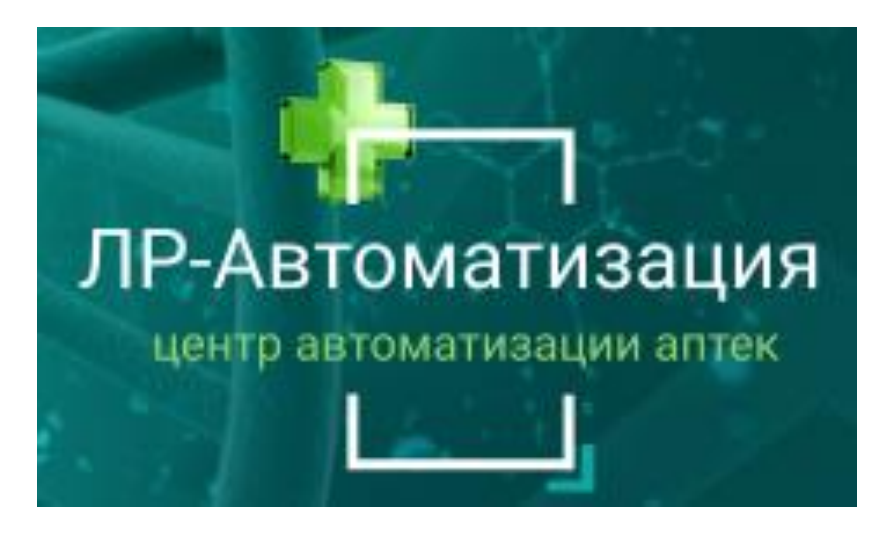

WWW.SOFT-APTEKA.RU

## ИНСТРУКЦИЯ ПО ИСПОЛЬЗОВАНИЮ ПРОГРАММНОГО ОБЕСПЕЧЕНИЯ «СОФТ – АПТЕКА»

## ВОЗВРАТ ТОВАРОВ ПОСТАВЩИКУ

Телефон горячей линии технической поддержки: 8-499-490-43-16 E-mail: support@soft-apteka.ru

## Документ "Возврат товаров поставщику".

В процессе торговли возникает необходимость вернуть уже приобретенные товары поставщику. Для этих целей служит документ "Возврат товаров поставщику", который должен создаваться в подразделении / аптеке получателе товаров.

Для просмотра журнала документов необходимо перейти в раздел Закупки - Документы - Возврат товаров поставщику.

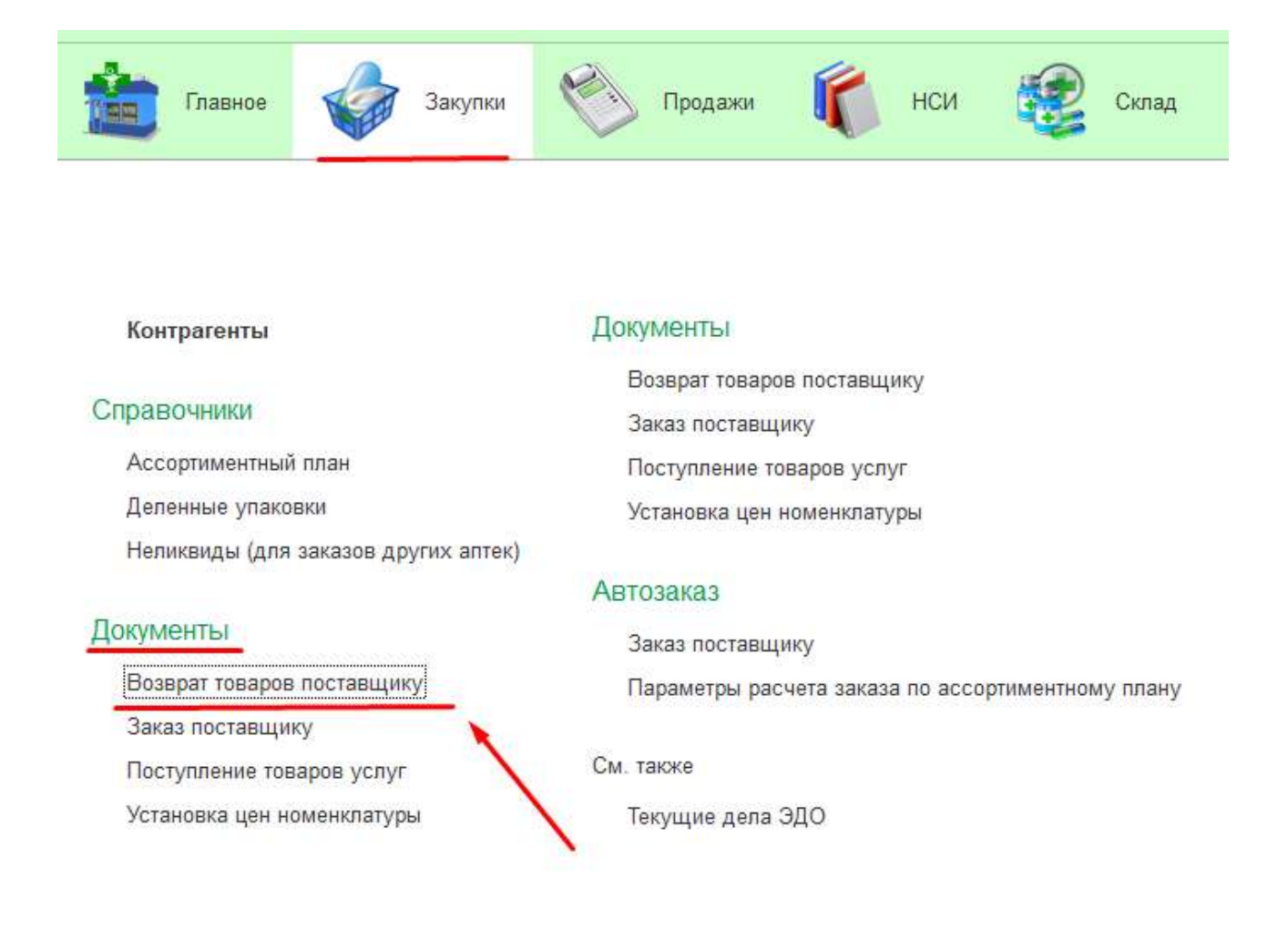

Создать документ можно несколькими способами:

- 1. Из документа поступления
- 2. Вручную из журнала документов

Первый способ удобен, если нам необходимо вернуть весь или часть товаров по заранее известному документу приобретения товаров и услуг, в таком случае товары и все реквизиты документа будут автоматически заполнены, и нам необходимо будет произвести проверку документа и отредактировать табличную часть.

Для создания Возврата товаров поставщику из документа поступления, необходимо выбрать документ поступления и воспользоваться командой "Создать на основании" и выбрать "Возврат товаров поставщику".

|                                                                                                    | Anance, and a state of the state of the stat | traincated and and                                                                                                    | CALIFORNIA CONTRACTOR DOSA |                         |                        |                                        |                                      |                                 |                                |                                     |       |
|----------------------------------------------------------------------------------------------------|----------------------------------------------------------------------------------------------------|----------------------------------------------------------------------------------------------------|----------------------------|-------------------------|------------------------|----------------------------------------|--------------------------------------|---------------------------------|--------------------------------|-------------------------------------|-------|
| Провест                                                                                                    | и и закрыть Записать                                                                                                    | Провести                                                                                                    | ить состав                 | 🚺 Протокол обмена       | Создать на основании - | 🖨 Печать -                             | 1 01                                 | гметить к пере                  | даче                           | \$                                  |       |
| ratyc:                                                                                                    | Закрыто                                                                                                    |                                                                                                    |                            |                         | Возврат товаров пост   | авщику                                 |                                      |                                 |                                |                                     |       |
| омер:                                                                                                    | 0000000730                                                                                                    |                                                                                                    | Дата                       | 18.03.2023 9:16:45 Opra | Заказ клиента          |                                        |                                      |                                 | đ                              | Вид о                               | nepau |
| онтрагент:                                                                                                    | KATPEH AO HITK                                                                                                    |                                                                                                    | t <sup>ra</sup>            | Скла,                   | Перемещение товарс     | 8                                      |                                      |                                 | d9                             | Ожи                                 | дает  |
| оговор:                                                                                                    |                                                                                                    | 1                                                                                                    | ·   @                      | Номе                    | Реализация товаров у   | /cnyr                                  |                                      |                                 |                                | Дата с                              | жанч  |
| Іетод:                                                                                                    | По диапазонам                                                                                                    |                                                                                                    |                            | 4                       | установка цен номен    | спатуры                                |                                      |                                 |                                |                                     |       |
| Товары                                                                                                    | Дополнительно 🗱 МДЛП                                                                                                    |                                                                                                    |                            |                         |                        |                                        |                                      |                                 |                                |                                     |       |
|                                                                                                    | Conocranum                                                                                                    | лить   [т] Разбить (пошл                                                                                                    | учно) [                    | Обработать Расчет це    | н • Дополнительно •    | Инд заказ -                            | Поне                                 | L (CBHF)                        |                                | ×                                   | Ещ    |
| * *                                                                                                    | сопоставить Газде                                                                                                    | the second design of the second second | Contraction of Contract    |                         |                        |                                        |                                      |                                 |                                |                                     |       |
| • •                                                                                                    | Наименование товара Но                                                                                                    | менклатура                                                                                                    | and the second second      |                         |                        | К-во ул.                               | Ед хр                                | Цена                            | +%%                            | Ц.Роз.                              | /X    |
| • • • M                                                                                                    | Наименование товара Но<br>АНВИМАКС N3 ПАК ПО Ан                                                                                                    | менклатура<br>виМакс пор.д/р/ра №3 лим                                                                                                    | он                         |                         |                        | К-во ул.<br>10,000                     | Ед.хр.<br>10,000                     | Цена<br>129,80                  | +%%                            | LL Poa.<br>162,00                   | /X    |
| N M<br>1 2                                                                                                    | Наименование товара Но<br>АНВИМАКС № ПАК ПО Ан<br>АСКОФЕН УЛЬТРА 0.25 АС                                                                                                    | менклатура<br>виМакс пор.д/р/ра №3 пим<br>КОФЕН УЛЬТРА ТАБ. №10                                                                                                    | рн                         |                         |                        | К-во ул.<br>10,000<br>10,000           | Ед.хр<br>10,000<br>10,000            | Цена<br>129,80<br>66,01         | +%%<br>25,00<br>25,00          | LL Poa.<br>162,00<br>83,00          | /Х    |
| <ul> <li>▶</li> <li>№</li> <li>№</li></ul> | Наименование товара Но<br>АНВИМАКС № ПАК ПО Ан<br>АСКОФЕН УЛЬТРА 0.25 АС<br>БИНТ ЭЛАСТИЧНЫЙ ТР Би                                                                                                    | менклатура<br>виМакс пор.д/р/ра №3 лим<br>КОФЕН УЛЬТРА ТАБ. №10<br>нт эластичный трубчатый N                                                                                                    | oH<br>≥ 3/ VIHTEKC         | ; 15°2,5см              |                        | К-во ул.<br>10,000<br>10,000<br>40,000 | Ед.×р.<br>10,000<br>10,000<br>40,000 | Цена<br>129,80<br>66,01<br>8,14 | +%%<br>25,00<br>25,00<br>30,00 | LL Pos.<br>162,00<br>83,00<br>11,00 | /X    |

Второй способ создания документа возврата актуален, если нам необходимо вернуть товар, который был приобретен из разных документов поступлений.

Для ручного создания документа Возврат товаров поставщику необходимо в журнале документов нажать на кнопку "Создать".

| $\leftarrow$ $\rightarrow$ | 🛛 🕁 Возврат товаров п | оставщику         |                           |                     |
|----------------------------|-----------------------|-------------------|---------------------------|---------------------|
| Создать                    | 🔊 💷 Проверить состав  | 💷 Протокол обмена | 🖶 Печать 🗸 👼 Выполнить об | Бмен 🖪              |
| Μ                          | Дата ↓                | Номер             | Статус                    | Дальнейшее действие |
|                            | 109.11.2082           | 0000OM00021       | Черновик                  | Передайте данные (  |
|                            | ■ 11.11.2022          | 0000OM00022       | Черновик                  | Передайте данные (  |
|                            | ■ 11.11.2022          | 0000OM00023       | Черновик                  | Передайте данные (  |
|                            | 15.11.2022            | 0000OM00024       | Черновик                  | Передайте данные (  |
|                            | ■ 18.11.2022          | 0000OM00025       | Черновик                  | Передайте данные (  |
|                            | ■ 30.11.2022          | 0000OM00027       | Черновик                  | Передайте данные (  |
| 龖                          | ■ 02.12.2022          | 0000OM00028       | Черновик                  | Передайте данные (  |
|                            | ■ 06.12.2022          | 0000OM00026       | Черновик                  | Передайте данные (  |

В открывшемся документе, при ручном создании нам необходимо заполнить все реквизиты шапки документа и подобрать товары в табличную часть через команды "Добавить" / "Подбор" или путем сканирования ШК товаров сканеров ШК.

| ровести и закрыть Записать Провести ШШ Проверить состав | 🔹 Протокол обмена        | 🖰 Печаль - 🛉 Опметиль | к передаче 🔠 |                  |
|---------------------------------------------------------|--------------------------|-----------------------|--------------|------------------|
| ус: Черновик, <u>передайте данные</u>                   |                          |                       |              |                  |
| ep.                                                     | Дата: 17.05.2023 0.00.00 | Организация:          | OMELA 000    | • <sub>0</sub> 0 |
| азделение: - Ф                                          |                          | Контрагент:           |              | * L <sup>Q</sup> |
| r                                                       |                          | Договор контрагента:  |              | - v              |
|                                                         |                          | C⊕ Ne:                |              | OT:              |
| ары МДЛП                                                |                          |                       |              |                  |
| обавить 🛧 🐐 Подбор 🕅                                    |                          |                       |              |                  |
| Management -                                            | Yanastar                 | nuchura               |              | Vin              |

После заполнения всех реквизитов документа и добавления товаров в табличную часть необходимо провести документ, нажав на команду "Провести и закрыть".

| Протокоп обмена 🕒 Печать - 🕈 Отметить к передаче 🔯 |                                                                                                    |
|----------------------------------------------------|----------------------------------------------------------------------------------------------------|
|                                                    |                                                                                                    |
|                                                    |                                                                                                    |
| 17.05.2023 0.00.00 🗖 Организация ОМЕГА ООО         | * P                                                                                                    |
| Контрагент. КАТРЕН АО НПК                          | * d1                                                                                                    |
| Договор контрагента                                | · 0                                                                                                    |
| CO IN                                              |                                                                                                    |
| Характеристика                                     | Уп.                                                                                                    |
| 2093876162314                                      |                                                                                                    |
| 2093876162321                                      |                                                                                                    |
| 2093876162338                                      |                                                                                                    |
| 2093876162345                                      |                                                                                                    |
| 2093876162352                                      |                                                                                                    |
| 2002076162260                                      |                                                                                                    |
| 2033070102303                                      |                                                                                                    |
|                                                    | И 05/20/23         Организация:         Омет А 000           Контрагент:         КАТРЕН АО НПК           Договор контрагента: |

Для возврата маркированных товаров необходимо обязательно перейти во вкладку "Проверить состав".

| сновное            | Остатки товаров Расчеты с контрагентами | Связанные документы      |                    |                         |                    |  |  |
|--------------------|-----------------------------------------|--------------------------|--------------------|-------------------------|--------------------|--|--|
| Провести и :       | закрыть Записать Провести               | 💵 Проверить состав 💷 Про | токол обмена 🛛 🖶 Г | Печать -                | к передаче         |  |  |
| atyc:              | Черновик, передайте данные              |                          |                    |                         |                    |  |  |
| омер:              | 0000OM00040                             | Дате: 17.0               | 5.2023 12:37:06    | Организация:            | OMELA 000          |  |  |
| одразделение Омега |                                         | - @                      |                    | Контрагент:             | ΚΑΤΡΕΗ ΑΟ ΗΠΚ      |  |  |
| опад:              | Склад Омега                             | - 8                      |                    | Договор контрагента:    |                    |  |  |
|                    |                                         |                          | 1                  | CO No:                  |                    |  |  |
| Товары МД          | nn                                      |                          |                    |                         |                    |  |  |
| Добавить           | 🛧 🕹 Подбор 🕎                            |                          |                    |                         |                    |  |  |
| N Hom              | енклатура                               |                          | Характерист        | ка                      |                    |  |  |
| 1 Анви             | иМакс пор.д/р/ра №3 лимон               |                          | 20938761623        | 2093876162314           |                    |  |  |
| 2 ACK              | ОФЕН УЛЬТРА ТАБ. №10                    |                          | 209387 Dakt        | ически принятые товары, | отражаемые в учете |  |  |
|                    |                                         |                          |                    |                         |                    |  |  |

В открывшемся окне производится сканирование КИЗ товаров во вкладке "Маркированные товары". После завершения сканирования КИЗ, необходимо нажать на команду "ОК".

| 1                                               |                          |                  |                      |           |             |
|-------------------------------------------------|--------------------------|------------------|----------------------|-----------|-------------|
|                                                 |                          |                  |                      |           | Piowep KiK3 |
| towentarypa                                     | Характеристика           | GTN              | Kabeverran           | ijeve 🚊   |             |
| Depension                                       | Coden do                 | Howep ceper      | Количество проверено | Cynnia    |             |
| www.laim.nsp.g/p/pa NK3 mesow                   | 2093676162314            | 04685964003829   | 10.00                | 129.80    |             |
| 665964003829                                    |                          |                  |                      | 1 298,00  |             |
| ICKODEH VIBITPA TAB. NHU                        | 2093676162321            | 64601669012746   | 10.00                | 66.01     |             |
| 601669612746                                    |                          |                  |                      | 660,10    |             |
| ербесн плехц таfя д/рассас 35 ыг x16            | 2093676762352            | 03030989746766   | 5.00                 | 222,00    |             |
| 838989766766                                    |                          |                  |                      | 1 110.00  |             |
| investigne 0.04 PerSQ scares                    | 2293676162369            | 04602342000921   | 10.00                | 334,76    |             |
| 602242000921                                    |                          |                  |                      | 3 347.60  |             |
| pennae rema 5% 50r                              | 2093676162376            | 04030865082320   | 16,00                | 263,56    |             |
| 030865002329                                    |                          | (                | 111.00               | 2.635.60  |             |
| Mranimir appositive 30en (ATTAITSITTAMMHS)      | 2093876162383            | 04603679000881   | 112,00               | 100,19    |             |
| 3036-3000811                                    | 100.00 10 10 10 10 10 10 | ALCONTAGONAL AND | 2.45                 | 12 117 27 |             |
| ACTIVE IS D. OT MPTO                            | 2033876362230            | 05450557010284   | 3,59                 | 459,79    |             |
| ADADOTO SULDA                                   | 2003870102400            | 6450165000007    | 20.00                | 1,1/2,23  |             |
| 401624006367                                    |                          | 04041001000000   | 22.09                | 1 633 80  |             |
| Anvennant 8 64 NR30 talla n/o.                  | 2093876162420            | 04029916000016   | 2.00                 | 687.64    |             |
| 029916000016                                    |                          |                  |                      | 1 015 28  |             |
| Awarangan 2% ware 15r                           | 2093876162437            | 04601969003482   | 2.00                 | 277.43    |             |
| 601969003482                                    |                          |                  |                      | 554,86    |             |
| ialis Активлаль лить д/наруки прим 1% туба 20 г | 2093676162444            | 18901148324135   | 10.00                | 208.31    |             |

Завершающим этапом возврата маркированного товара является отправка данных ЧЗ. Для отправки данных необходимо нажать на гиперссылку "Передайте данные". На этом работа с документом считается оконченной.

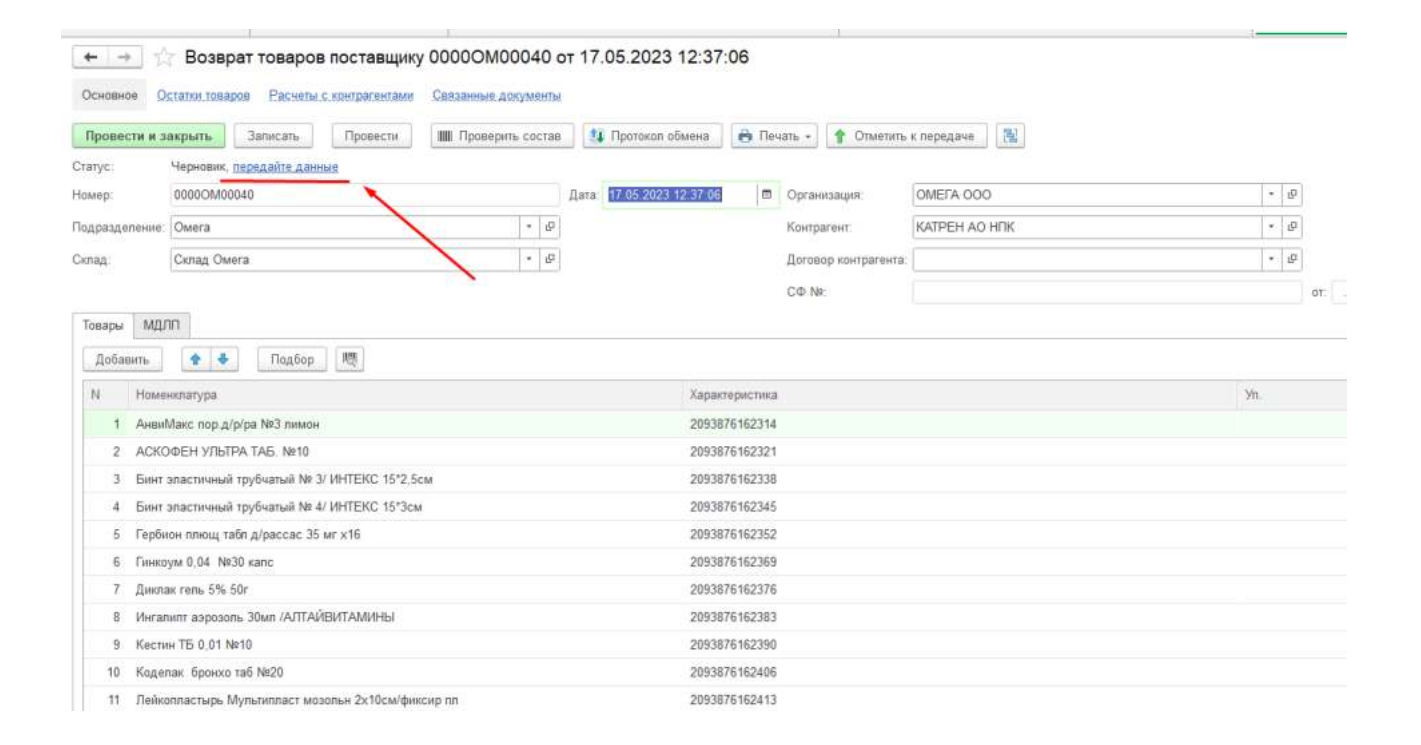